2019/04/25

企業・団体向け クライアント運用管理ソフトウェア —

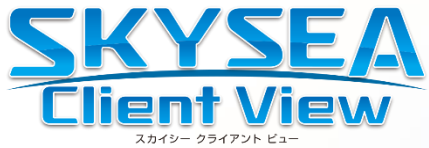

# EVE MA インストール手順書

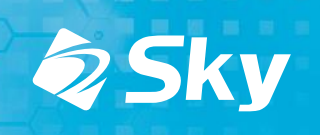

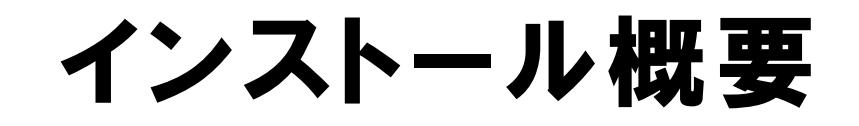

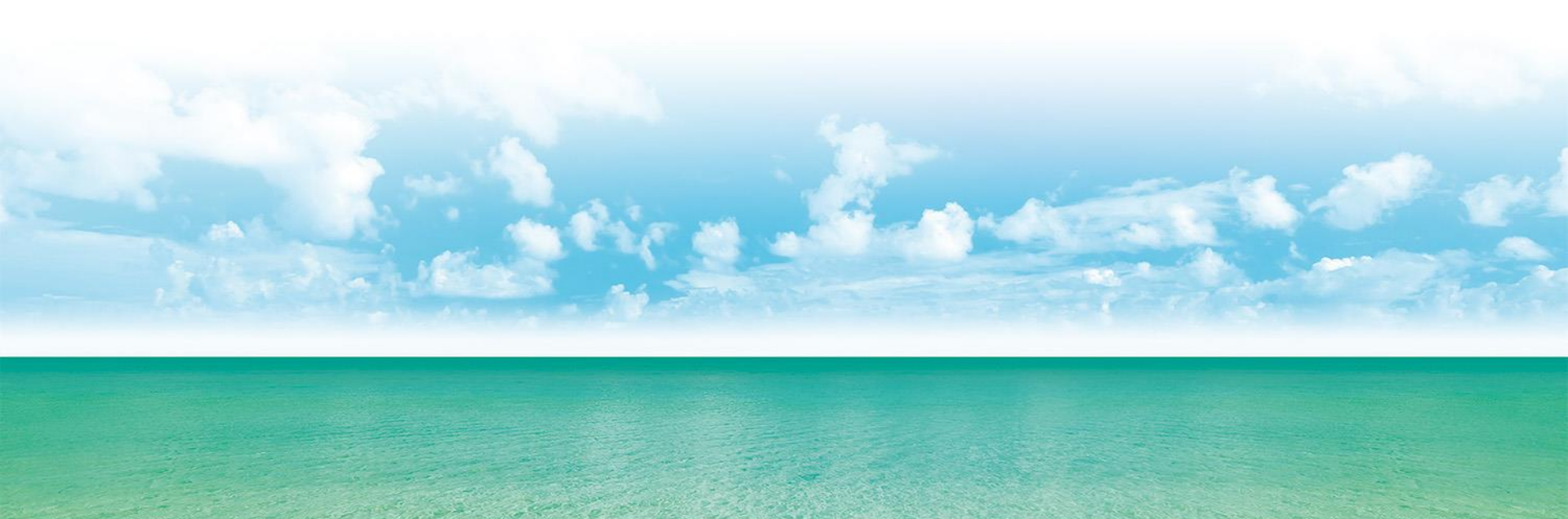

### インストール対象

- ●「EVE MA クライアントプログラム」
- ●「EVE MA IDマネージャークライアントプログラム」
- ●「指紋認証デバイス用ドライバ」

「Synaptics FP Sensors ドライバ」 もしくは 「Synaptics WBF ドライバ」(Windows 10用) 「Validity Sensors ドライバ」(Windows 7/8.1用)

インストールの流れ

#### 1. インストール環境のチェック

Windows Vista 以前のOSではインストールを行いません。 Windows 7/8.1/10 の32bit/64bit環境にてインストールを行います。

#### 2. 認証デバイス用ドライバがインストールされているかのチェック

以下の文字列のもの Synaptics FP Sensors DDK Synaptics WBF DDK Validity Sensors DDK NFC Port Software 以下の文字列で始まるのもの EVE MA Vsc Driver 以下の文字列が含まれるもの FUJITSU PalmSecure Sensor Driver mofiria Corporation (WinUSB) FingerVeinAuthenticationDevice mofiria Corporation mofiria Finger Vein Authentication Device

- 3. ドライバがインストールされていなければ、ドライバのインストールを実行 配布時のオプションでドライバのチェックおよびインストールを行わないことも可能です。
- 4. EVE MA クライアントプログラムのインストール
- 5. EVE MA IDマネージャークライアントプログラムのインストール インストーラを配布物に含まないことで、インストールを行わないことも可能です。

※利用者の画面にはインストール画面は表示されず、操作も不要です。 EVE MA ログオン画面では、SKYSEA Client View からリモートログオンは行えません。

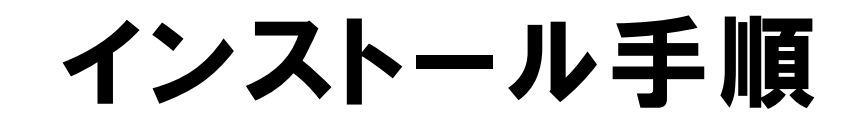

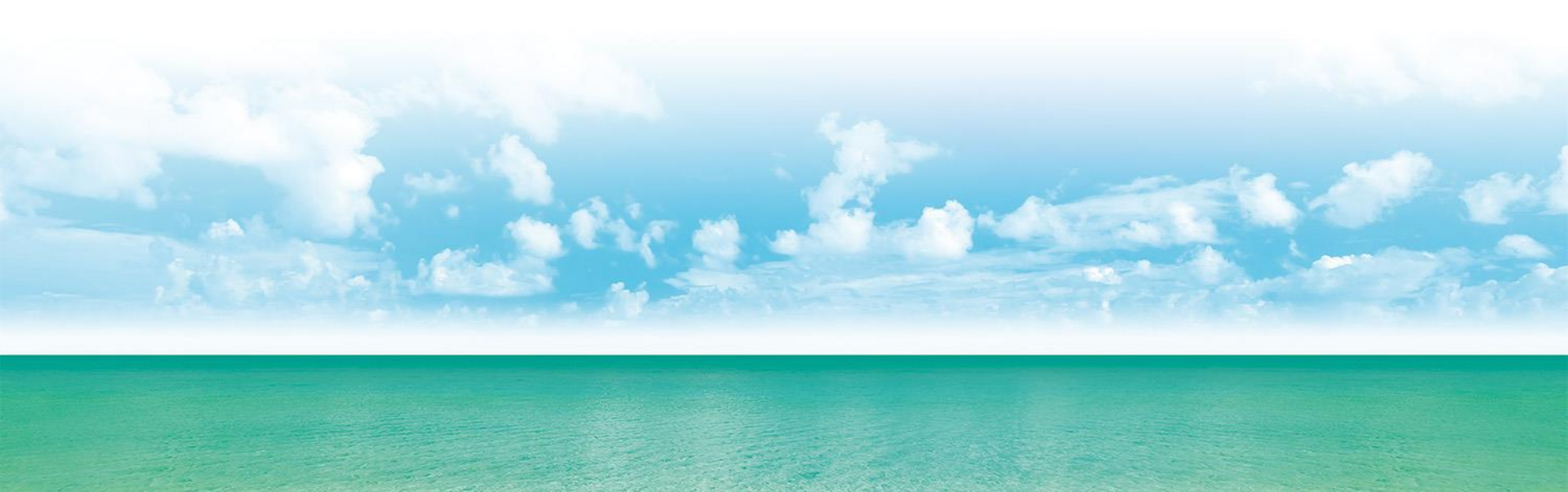

インストールファイルの準備

#### 管理機にて配布するインストールファイルを準備します。

任意のフォルダ(例ではデスクトップに Media )を作成してください。 その中に 64bit 用の x64フォルダと 32bit 用の x86フォルダを作成してください。(x64とx86のフォルダ名は固定)

| 📕   🛃 📑 🖛   x64                                |   |                                      |                  | -        |            |           | 📝 📙 🖛   x86 | 5                      |                                      |                  | -        |           | $\times$ |
|------------------------------------------------|---|--------------------------------------|------------------|----------|------------|-----------|-------------|------------------------|--------------------------------------|------------------|----------|-----------|----------|
| ファイル ホーム 共                                     | 有 | 表示                                   |                  |          | ~          |           | アイル ホーム     | 共有                     | 表示                                   |                  |          |           | ~ 🕐      |
| ← → * ↑ → PC > デスクトップ > Media > x64 v ひ x64の検索 |   |                                      |                  |          | 4          | ÷ → • ↑ 📘 | > PC        | > デスクトップ > Media > x86 | ✓ Ö ×860                             | の検索              |          | ρ         |          |
| > 👆 ダウンロード                                     | ^ | 名前 ^                                 | 更新日時             | 種類       | サイズ        | :         | > 👆 ダウンロード  | ^                      | 名前 ^                                 | 更新日時             | 種類       | サイズ       |          |
| 🗸 🛄 デスクトップ                                     |   | 📓 IDManager.ini                      | 2018/09/03 11:33 | 構成設定     | 3 KB       |           | 🗸 🛄 デスクトップ  |                        | 🔄 IDManager.ini                      | 2018/09/03 11:33 | 構成設定     | 31        | КВ       |
| 🗸 📙 Media                                      |   | 🚰 IDMForEVEMA_x64_3.14.0.31389.exe   | 2018/10/01 18:15 | アプリケーション | 16,423 KB  |           | 🗸 🔤 Media   |                        | 😪 IDMForEVEMA_x86_3.14.0.31389.exe   | 2018/10/01 18:11 | アプリケーション | 9,285 (   | КВ       |
| <mark>k</mark> x64                             |   | 📓 install.ini                        | 2018/09/03 11:25 | 構成設定     | 1 KB       |           | ×64         |                        | 📓 install.ini                        | 2018/09/03 11:25 | 構成設定     | 11        | КВ       |
| ×86                                            |   | 🎇 MAClient_x64_3.14.0.37688.exe      | 2018/09/03 15:21 | アプリケーション | 157,583 KB |           | ×86         |                        | 🔀 MAClient_x86_3.14.0.37688.exe      | 2018/09/03 15:17 | アプリケーション | 113,113 ( | КВ       |
| > 🗐 ドキュメント                                     |   | 祸 SynapticsFPSensorsSetup.exe        | 2017/07/06 11:00 | アプリケーション | 23,633 KB  |           | > 🗐 ドキュメント  |                        | 很 SynapticsFPSensorsSetup.exe        | 2017/07/06 11:00 | アプリケーション | 23,633    | КВ       |
| ▶ □ レカチャ                                       |   | 😼 ValiditySensorsSetup_4_3_204_0.exe | 2011/05/17 2:12  | アプリケーション | 25,870 KB  |           | レクチャ        |                        | 😼 ValiditySensorsSetup_4_3_204_0.exe | 2011/05/17 2:12  | アプリケーション | 25,870    | КВ       |
|                                                | ~ | 祸 WBFDDKSetupH_4_5_314_0.exe         | 2015/09/10 13:11 | アプリケーション | 24,150 KB  |           |             | ~                      | 🔣 WBFDDKSetupH_4_5_314_0.exe         | 2015/09/10 13:11 | アプリケーション | 24,150    | КВ       |
| 7個の項目                                          |   |                                      |                  |          |            | 1 7       | 7個の項目       |                        |                                      |                  |          |           |          |

「MAClient」 で始まる「EVE MA クライアント」のインストールファイルを準備してください。 install.ini (EVE MA インストールマニュアル 参照)があれば、一緒に配布します。

「IDMForEVEMA」 で始まる「EVE MA IDマネージャークライアント」のインストールファイルを準備してください。 IDManager.ini (EVE MA IDマネージャーマニュアル 参照)があれば、一緒に配布します。 インストールファイルがない場合、インストールしません。

「SynapticsFPSensorsSetup」で始まるドライバのインストールファイルを準備してください。 ドライバファイルがない場合、Windows10は「WBFDDKSetupH」で始まるドライバがあればインストールします。 Windows7/8.1は「ValiditySensorsSetup」で始まるドライバがあればインストールします。

32bitしかない環境では、x64フォルダは不要です。64bitしかない環境では、x86フォルダは不要です。 x64/x86フォルダが両方あると、配布された端末のOSに合わせてインストールします。

# ソフトウェア配布への登録

#### 管理機で SKYSEA Client View を起動し、ソフトウェア配布の登録を行います。

| ソフトウェア登録         X                                                                                                    |                                                                                                    |
|----------------------------------------------------------------------------------------------------|----------------------------------------------------------------------------------------------------|
| 登録するソフトウェアの種類を選択して、ソフトウェアの登録を行ってください。                                                                                                    |                                                                                                    |
| ソフトウェア情報(専用スクリプト)を<br>必要とするソフトウェア 実行ファイルやWindows更新プログラム                                                                                                    |                                                                                                    |
| ソフトウェア名称:       EVE MA Olient         表示名:       **表示名が空の場合は、画面上にはドッフトウェア名称」を表示します。         ソフトウェア情報       端末上のインストール/アンインストール選択設定         インストールメディア       C*USers¥SkyDomainAdmini*Desktop¥Media         ッフトウェア情報(専用スクリプト)       ************************************ | インストールメディアを指定します。<br>準備したフォルダ (前頁の例ではMedia)を選択します。<br>ソフトウェア情報で、ダウンロードサイトより EVE MA 用<br>ファイルをダウンロードし、選択します。(EVEClient.zip)<br>インストールオプションは以下の2つが使用可能です。<br>/Reboot<br>インストール成功後に再起動します。<br>※インストール時は画面表示がなく、急に再起動となるのでご注意ください<br>/NoDvrChk<br>ドライバインストールチェックを行いません。 |
| OK         キャンセル                                                                                                    |                                                                                                    |
|                                                                                                    |                                                                                                    |

## ソフトウェア配布の実行

### インストールしたい端末機を選択し、ソフトウェア配布を実行します。

|                                                                                                    |                                                                                                    | 二番 実行 「「「」」 不可<br>ファイル 「」「」 ファ                                                                                                    | 許可 🗾 Windows 🛃<br>アイル 🌌 更新        | ー □ X<br>ソフトウェア<br>2 配布 |  |  |  |  |  |  |
|----------------------------------------------------------------------------------------------------|----------------------------------------------------------------------------------------------------|----------------------------------------------------------------------------------------------------|-----------------------------------|-------------------------|--|--|--|--|--|--|
| ソフトウェア一覧     分類 ▼     表示アプリケーショ       アプリケーション名     分類     メモ     5       EVE MA Client     未分類     0     4                                                                                                    | マックロンパロング クバリエムのパリン     マック クリン     マークレサイズ 全インストール台数 自 10.76MB 12                                                                                                    | 検索           配布設定         実行設定           実行(インストール/アンインスト                                                                                                    | 電源設定<br>「端末機メッセージ<br>ニル〉開始日時      |                         |  |  |  |  |  |  |
| <ul> <li>●配布完了後に即実行する         <ul> <li>□日時を指定する</li> <li>□2019/04/25 </li> <li>□以降</li> <li>□実行時間を指定する</li> <li>□20 → ~ □2859 →</li> <li>□設定日時から</li> <li>⑦ ● □ヴオン状態でのみ実行する</li> <li>□ジオン状態でのみ実行する</li> <li>□ジオン状態でも実行する</li> <li>□ジオン状態でも実行する</li> <li>□ジオン状態でも実行する</li> <li>□ジオン状態でも実行する</li> <li>□ジステム権限で実行する</li> </ul> </li> </ul>                                                                                                    |                                                                                                    |                                                                                                    |                                   |                         |  |  |  |  |  |  |
| グループツリー 配下全表示 く                                                                                                    | 端末機 詳細 配布状況 ▼ (                                                                                                    | フ更新 表                                                                                                    | 示項目設定                             | クリア 検索                  |  |  |  |  |  |  |
| ・         ・         ・         ・         ・         ・         ・         ・         ・         ・         ・         ・         ・         ・         ・         ・         ・         ・         ・         ・         ・         ・         ・         ・         ・         ・         ・         ・         ・         ・         ・         ・         ・         ・         ・         ・         ・         ・         ・         ・         ・         ・         ・         ・         ・         ・         ・         ・         ・         ・         ・         ・         ・         ・         ・         ・         ・         ・         ・         ・         ・         ・         ・         ・         ・         ・         ・         ・         ・         ・         ・         ・         ・         ・         ・         ・         ・         ・         ・         ・         ・         ・         ・         ・         ・         ・         ・         ・         ・         ・         ・         ・         ・         ・         ・         ・         ・         ・         ・         ・         ・         ・         ・         ・         ・         ・         ・ | 9端末棚No. 端末機名<br>71 ■ CLIENT071<br>72 ■ CLIENT072<br>73 ■ CLIENT073<br>74 ■ CLIENT074<br>75 ■ CLIENT075<br>82 ■ CLIENT082<br>83 ■ CLIENT083<br>86 ■ CLIENT086<br>87 ■ CLIENT087<br>°C ■ CLIENT087 | 4端末機タイプ<br>SKYSEA4端末機(Windows)<br>SKYSEA4端末機(Windows)<br>SKYSEA4端末機(Windows)<br>SKYSEA4端末機(Windows)<br>SKYSEA4端末機(Windows)<br>SKYSEA4端末機(Windows)<br>SKYSEA4端末機(Windows)<br>SKYSEA4端末機(Windows)<br>SKYSEA4端末機(Windows) | インストール状況<br>0<br>0<br>0<br>0<br>0 | ~                       |  |  |  |  |  |  |
| L                                                                                                    |                                                                                                    | -<br>設定をエクスポート 設定をイン:                                                                                                    | ポートして実行 解除 再                      | 実行 <b>実行</b>            |  |  |  |  |  |  |

インストール済みの端末は、SKYSEA Client View の資産情報が更新されると、インストール状況が "O"になります。 インストールに失敗すると、インストール状況に"失敗した理由"が表示されます。

## インストール情報の確認方法

### インストール情報は、「アプリケーション一覧」にて確認いただくことができます。

| Office       シックリンス3株       シッフリンテンジ       シックリンテンジ       シックリンテンジ       シックリンテンジ       シックリンテンジ       シックリンテンジ       シックリンテンジ       シックリンテンジ       シックリンテンジ       シックリンテンジ       シックリンテンジ       シックリンテンジ       シックリンテンジ       シックリンテンジ       シックリンテンジ       シックリンテンシ       シックリンテンシ       シックリンテンシ       シッシン       シッシン                                                                                                    | アプリケーション                                                                                           | ノー覧 - 利用禁止ソフト                                                                                                    | 、ウェアのインストール台数:0台 /                                                                                                    | / 未分類ソフトウェア                                                    | :1156個                                                                                                  |                                                                       |               |                                                                                             | _                                                                                                    |        |  |  |
|----------------------------------------------------------------------------------------------------|----------------------------------------------------------------------------------------------------|----------------------------------------------------------------------------------------------------|----------------------------------------------------------------------------------------------------|----------------------------------------------------------------|----------------------------------------------------------------------------------------------------|-----------------------------------------------------------------------|---------------|---------------------------------------------------------------------------------------------|----------------------------------------------------------------------------------------------------|--------|--|--|
| Rel CTU vSar BE<br>Rel CTU vSar BE<br>W Try Dr - ジョン別<br>アブリケーション別<br>アブリケーション<br>Rel Client<br>EVE MA Client<br>EVE MA (x84) 314.037888<br>Windows<br>EVE MA (x84) 314.037888<br>EVE Vork<br>EVE MA (x84) 314.037888<br>EVE Vork<br>EVE MA (x84) 314.037888<br>EVE Vork<br>EVE MA (x84) 210<br>EVE MA (x84) 314.037888<br>EVE Vork<br>EVE MA (x84) POK<br>EVE MA (x84) POK<br>EVE M | B Office                                                                                           | りイルス対象<br>リフト                                                                                                    | עבע-דערק 🔁                                                                                                    | Mindows<br>ストアアプリ 📑 O                                          | S Exe                                                                                                   | 実行<br>ファイル                                                            | 💊 不許可<br>ファイル | ₩indo<br>●更新                                                                                | ws 🔗 ソフトウェア<br>配布                                                                                         |        |  |  |
| アブリケーション別 インストール状況一覧       詳細表示       Q       (詳細表示)       (注細条性設定、クリア) 検索、(A)         2146       EVE MA Client       Windows       未分類       (2)       (2)       (4)       (2)         2146       EVE MA Client (S8) 3.14.0.37688       Windows       未分類       (2)       (2)         2147       EVE MA Client (S8) 3.14.0.37688       Windows       未分類       (2)         2148       DM Anager for EVE MA (x80) 3.14.0.37888       Windows       未分類       (2)         2149       Synaptics FP Senors DDK       Windows       未分類       (2)         2151       ID Manager for EVE MA (x64) 3.14.0.31898       Windows       未分類       (2)         2152       Synaptics EVE DDK       Windows       未分類       (2)         2153       Validity Sensors DDK       Windows       未分類       (4)       (2)         2153       Validity Sensors DDK       Windows       未分類       (4)       (2)         2154       Synaptics FP Sensors DDK       Windows       未分類       (2)       (2)         2153       Validity Sensors DDK       Windows       未分類       (2)       (2)       (2)         2154       Client088       WORKGROUP       (2)       (2)       (2)       (2)                                                                                                    | 表示している部署:     融Locahet1     変更     ソフトウェア資産管理            ・バッケージョン別      バッケージ別      パッケージ別         |                                                                                                    |                                                                                                    |                                                                |                                                                                                    |                                                                       |               |                                                                                             |                                                                                                    |        |  |  |
| ソフトウェア№・       アブリケーション名       ブラットフォーム       カテゴリ       製品名       ソフトウェア種別       ペンダー       エディション       パージョン       インストール台数       12         2146       EVE MA Client       Windows       未分類       6       6         2149       DD Manager for EVE MA (x88) 314.0.31889       Windows       未分類       6       6         2149       Synaptics FP Sensors DDK       Windows       未分類       6       6         2140       EVE MA Client (x68) 314.0.31889       Windows       未分類       6       6         2150       EVE MA Client (x64) 314.0.31889       Windows       未分類       6       2         2151       DD Manager for EVE MA (x64) 314.0.31889       Windows       未分類       2       2         2152       Synaptics FP Sensors DDK       Windows       未分類       2       4       ✓         2152       Synaptics WBF DDK       Windows       未分類       2       4       ✓       ✓         2153       Validity Sensors DDK       Windows       未分類       2       2       2        4       ✓         2154       Sonaptics FP Sensors DDK       Windows       未分類       2        2        2        2 <td< td=""><td colspan="12">アプリケーション別 インストール状況一覧     詳細表示     Q     詳細条件設定 マ [ クリア ] [ 検索 ] ふ]</td></td<>                                                                                                    | アプリケーション別 インストール状況一覧     詳細表示     Q     詳細条件設定 マ [ クリア ] [ 検索 ] ふ]                                 |                                                                                                    |                                                                                                    |                                                                |                                                                                                    |                                                                       |               |                                                                                             |                                                                                                    |        |  |  |
| 端末機一覧       端末機一覧     フレビューター名     ドメイン名(ワークグルーブ名)     メジャーバージョン     表示パージョン     スシグー     インストール日     インストール出     インストール状況▲       82     Client082     WORKGROUP     A     A     A     A       86     Client086     WORKGROUP     A     A     A     A       88     Client088     WORKGROUP     A     A     A       83     Client089     WORKGROUP     A     A     A       84     Client013     WORKGROUP     A     A     A       83     Client013     WORKGROUP     B     3.140.37688     DDS, Inc.     2019/04/25       83     Client015     WORKGROUP     B     3.140.37688     DDS, Inc.     2019/04/25       83     Client015     WORKGROUP     B     3.140.37688     DDS, Inc.     2019/04/25       83     Client015     WORKGROUP     B     3.140.37688     DDS, Inc.     2019/04/25       83     Client015     WORKGROUP     B     3.140.37688     DDS, Inc.     2019/04/25       83     Client0153     WORKGROUP     B     3.140.37688     DDS, Inc.     2019/04/25       83     Client018     WORKGROUP     B     3.140.37688     DDS, Inc.     2019/04/25       87                                                                                                    | 2146<br>2147<br>2148<br>2149<br>2150<br>2151<br>2152<br>2153<br>く<br>アプリケーショ<br>インストールを<br>全インストール | EVE MA Clier<br>EVE MA Clier<br>ID Manager fc<br>Synaptics FP<br>EVE MA Clier<br>ID Manager fc<br>Synaptics WB<br>Validity Senso<br>ン : □不許可ア<br>古教 : □ライセンフ<br>/台教: ☑ 1台以上(2 | tt<br>tt (x86) 3.14.0.37688<br>rr EVE MA (x86) 3.14.0.31889<br>Sensors DDK<br>tt (x60) 3.14.0.31889<br>F DDK<br>F DDK<br>JU/ケーションのみ表示<br>で数を超えているもののみ表示<br>Dみ表示 | Windows<br>Windows<br>Windows<br>Windows<br>Windows<br>Windows | 5 (1)<br>5 未六分類類<br>未分分類類<br>未分分類類<br>未分分類類<br>未分分類類<br>未分分類類                                           |                                                                       | ポート情報服設定      | :<br>[]<br>[]<br>[]                                                                         | 12<br>6<br>6<br>6<br>6<br>2<br>4<br>清報(インポート エク                                                           | シロスペート |  |  |
| 端末根No コンピューター名 ドメイン名(ワークグルーブ名) メジャーパージョン 表示パージョン ベンダー インストール日 インストール インストール状況 A × × × × × × × × × × × × × × × × × ×                                                                                                    | 端末機一覧                                                                                              |                                                                                                    |                                                                                                    |                                                                |                                                                                                    |                                                                       |               | Q                                                                                           | <b>クリア</b>                                                                                                | 食索 🔗   |  |  |
|                                                                                                    | 端末機No<br>82<br>86<br>88<br>89<br>31<br>33<br>51<br>53<br>83<br>87                                  | コンピューター名<br>Client082<br>Client086<br>Client088<br>Client089<br>Client031<br>Client051<br>Client053<br>Client053<br>Client083<br>Client083                                    | ドンイン名(ワークグループ名)<br>WORKGROUP<br>WORKGROUP<br>WORKGROUP<br>WORKGROUP<br>WORKGROUP<br>WORKGROUP<br>WORKGROUP<br>WORKGROUP<br>WORKGROUP<br>WORKGROUP<br>WORKGROUP  | メジャーバージョン<br>3<br>3<br>3<br>3<br>3<br>3<br>3<br>3<br>3<br>3    | 表示パージョン<br>3.14.0.37688<br>3.14.0.37688<br>3.14.0.37688<br>3.14.0.37688<br>3.14.0.37688<br>3.14.0.37688 | ペンダー<br>DDS, Inc.<br>DDS, Inc.<br>DDS, Inc.<br>DDS, Inc.<br>DDS, Inc. |               | インストール日<br>2019/04/25<br>2019/04/25<br>2019/04/25<br>2019/04/25<br>2019/04/25<br>2019/04/25 | インストール状況 ▲<br>×<br>×<br>×<br>×<br>×<br>×<br>×<br>×<br>×<br>×<br>×<br>×<br>×<br>×<br>×<br>×<br>×<br>×<br>× | ~      |  |  |

「パッケージ別」タブにて、EVE MA やドライバのアプリケーション名を選択いただくと、各端末のインストール状況 を確認いただくことが可能です。(アプリケーションが表示されない場合は、どの端末にもインストールされていません。)

※インストールされているのに、インストール状況が〇になっていない場合、まだ資産情報が更新されていない可能性があります。 資産情報は、1日1回自動収集されるほか、管理機から今すぐ更新を行うことができます。

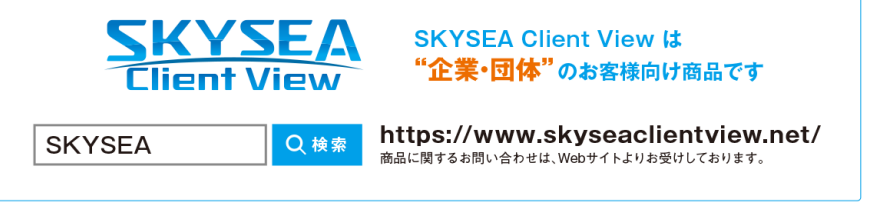

企業名、本社代表電話番号などをお答えいただけない場合、ご利用いただけません。
 法人以外の方からのお問い合わせには対応いたしかねます。

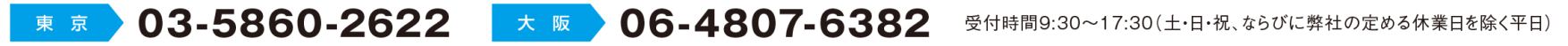

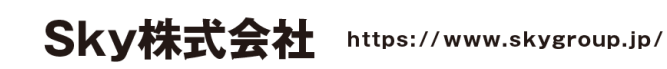

■ 東京本社 〒108-0075 東京都港区港南二丁目16番1号 品川イーストワンタワー15F TEL.03-5796-2752 FAX.03-5796-2977
 ■ 大阪本社 〒532-0003 大阪市淀川区宮原3丁目4番30号 ニッセイ新大阪ビル20F TEL.06-4807-6374 FAX.06-4807-6376
 ■ 札幌支社 仙台支社 横浜支社 三島支社 名古屋支社 神戸支社 広島支社 松山支社 福岡支社 沖縄支社

●SKYSEA および SKYSEA Client View は、Sky株式会社の登録商標です。●その他記載されている会社名、商品名は、各社の登録商標または商標です。●本文中に記載されている事項の一部または全部を複写、改変、転載することは、いかなる理由、形態を問わず禁じます。 ●本文中に記載されている事項は予告なく変更することがあります。